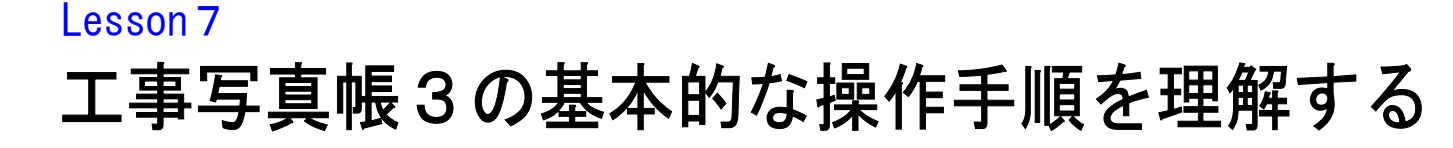

①デスクトップ上の

**を**ダブルクリックします。

②もしも、正規パスワードを入力する くサンプル版から正規版への切り替え>画面 が表示されたら、画面一番下の【次へ】ボタンをクリックします。

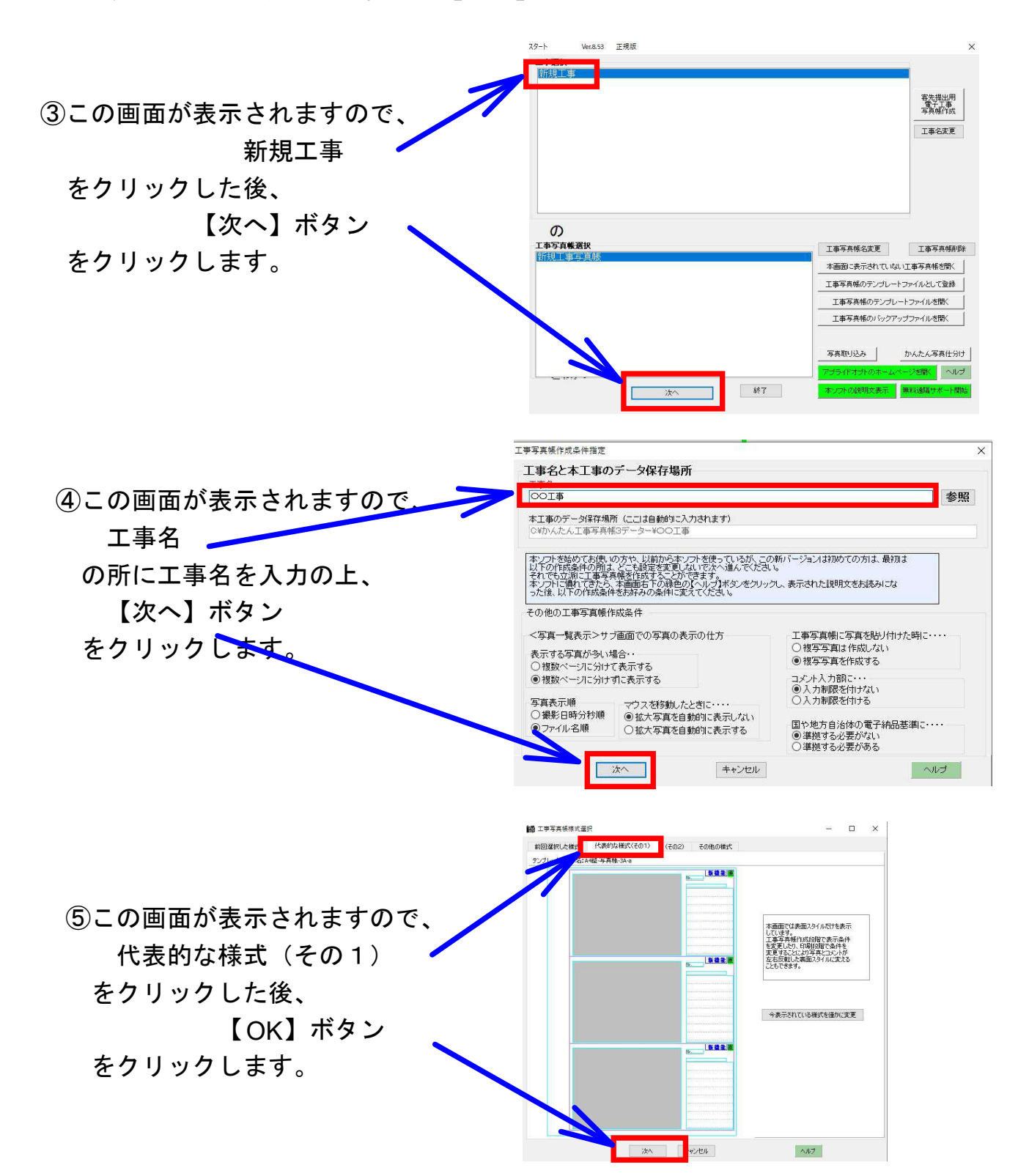

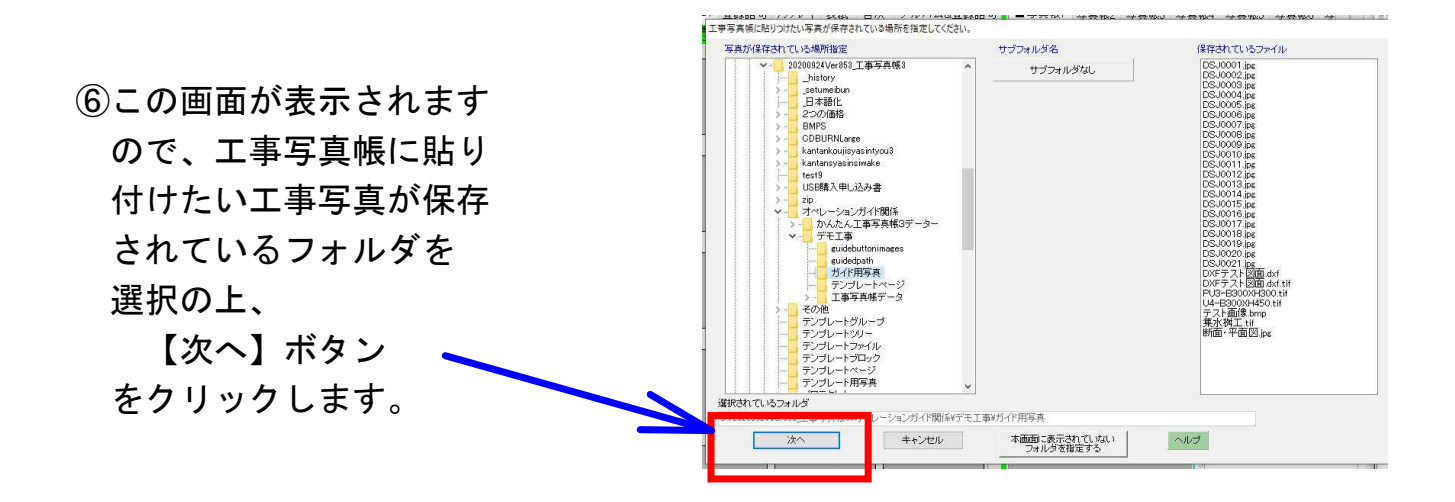

⑦本ソフトのメイン画面が 表示されました。 左半分には、今選択した フォルダの中の写真が 一覧表示されています。

右半分には工事写真帳作成 画面が表示されています。

ご希望の写真を ドラッグ&ドロップ操作 で工事写真帳に貼り付けます。

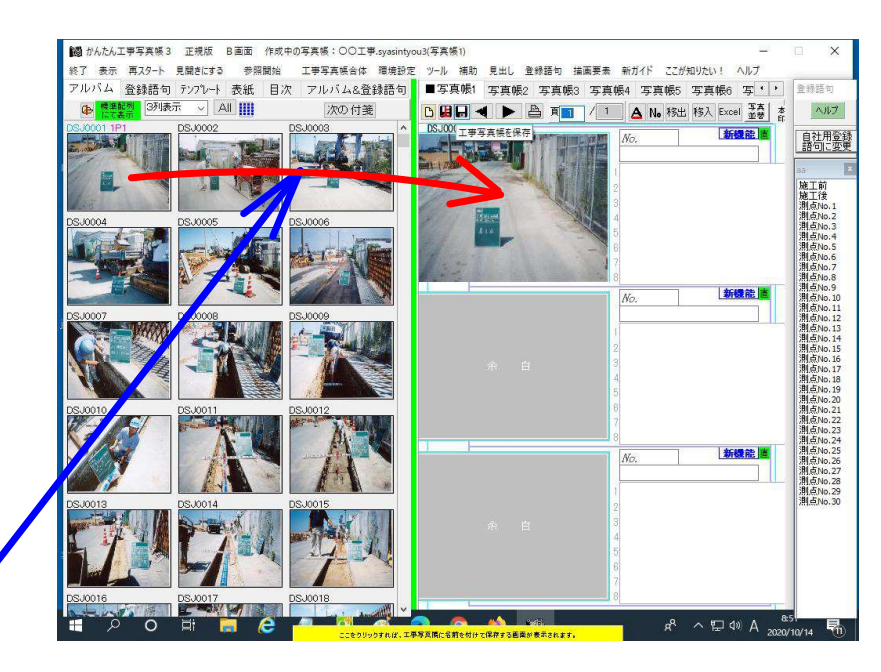

 ⑧貼り付けた写真の横に コメントを入力します。
上記の写真貼り付けと コメント入力を中段・ 下段でも行った後 次のページに移動する ため、 ここ

をクリックします。

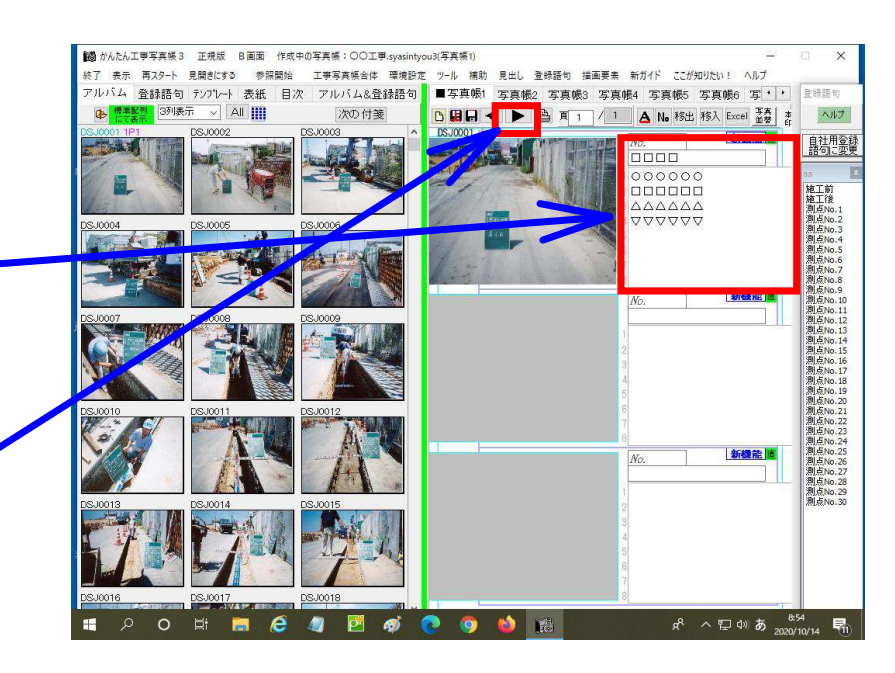

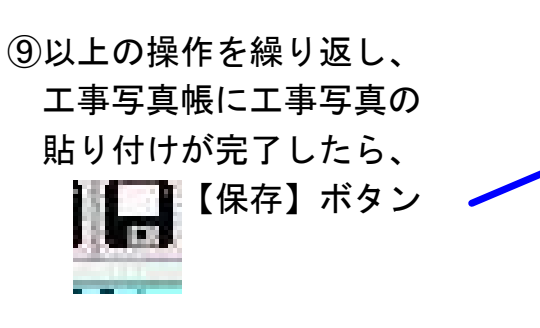

をクリックします。

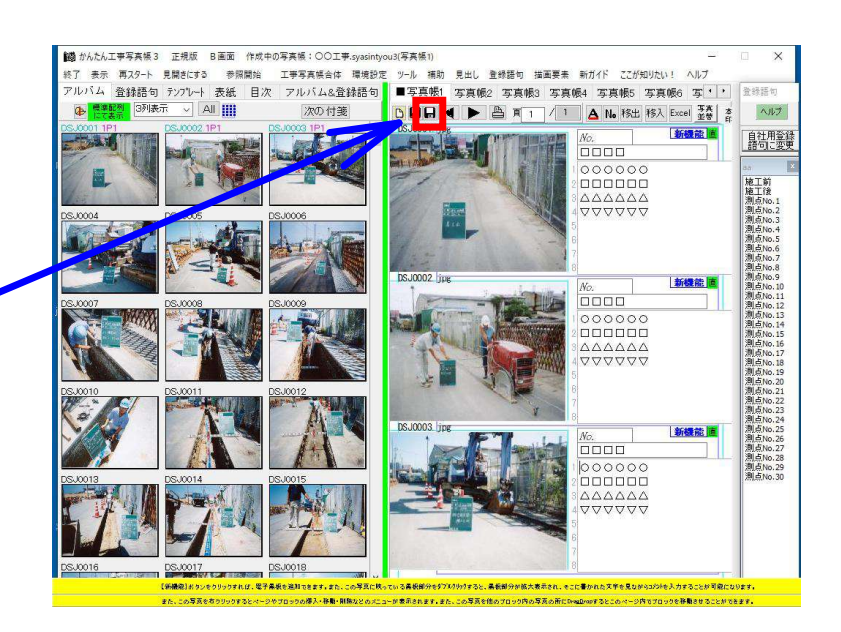

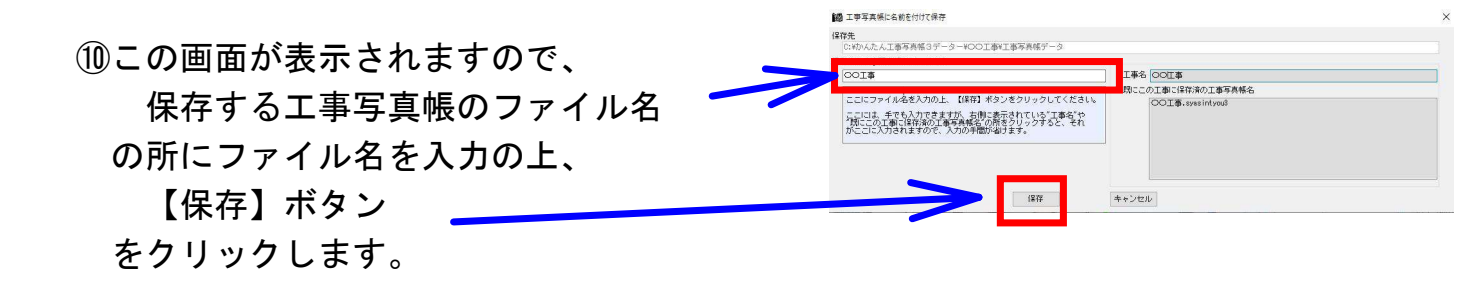

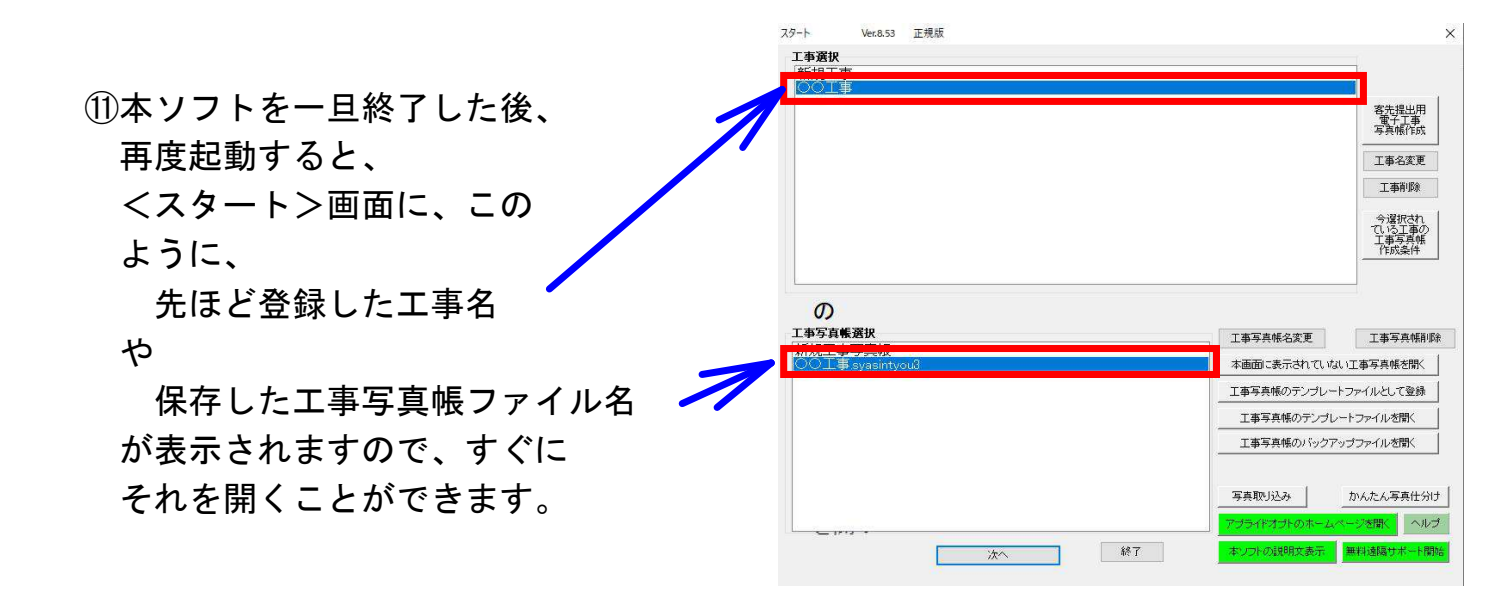

以上、工事写真帳3の基本的な操作手順を説明しました。